<u>口座開設はここをクリックしてください</u> お得にトレードできるようになっています

この PDF の最後のに 口座開設手順が記してあります 最後まで確認ください

全体概要

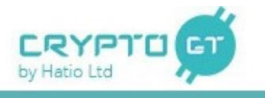

| Crypto G I_ |                                                |
|-------------|------------------------------------------------|
| 最低取引額       | https://cryptogt.com/jp/cryptopair             |
| 最大レバレッジ     | 200倍                                           |
| 手数料         | スプレッド方式                                        |
| 通貨ペア        | 37通貨ペア                                         |
| 入金          | ビットコイン&アルトコイン                                  |
| モバイル        | MT5対応                                          |
| 2 段階認証      | あり                                             |
| 送金手数料       | マイナー手数料                                        |
| 追証          | なし                                             |
| ロスカット       | 100%                                           |
| セキュリティについて  | https://www.cryptocm.com/jp/legal/se<br>curity |
|             |                                                |

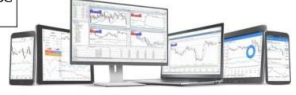

Download Hatio Meta Trader S

スプレッド比較

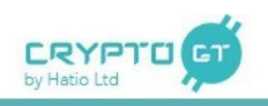

アルトコインのスプレッドに関しては国内取引所よりも非常に狭くなっております。

| スプレッド表 | cryptoGT |         | dn    | n社    | gm社   |        |
|--------|----------|---------|-------|-------|-------|--------|
|        | 円        | ドル      | 円     | ドル    | 円     | ドル     |
| BTC    | 5500.00  | 50      | 3170  | 28.82 | 3362  | 30.564 |
| ETH    | 699.24   | 6.3567  | 2932  | 26.65 | 1638  | 14.891 |
| XEM    |          |         | 1.459 | 0.01  |       |        |
| XRP    | 0.99     | 0.009   | 2.975 | 0.03  | 1.854 | 0.017  |
| LTC    | 119.19   | 1.08352 | 647   | 5.88  | 332   | 3.018  |
| BCH    |          |         | 5426  | 49.33 | 2919  | 26.536 |
| ETC    |          |         | 91    | 0.83  |       |        |
| DASH   | 469.50   | 4.26822 |       |       |       |        |
| XMR    | 262.90   | 2.39    |       |       |       |        |

スマホ対応

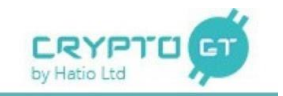

MT5に対応する事でスマートフォンを使ったトレードが可能になりました。 8月6日のMT5実装以降、過半数以上のユーザーがスマホ取引となっています。

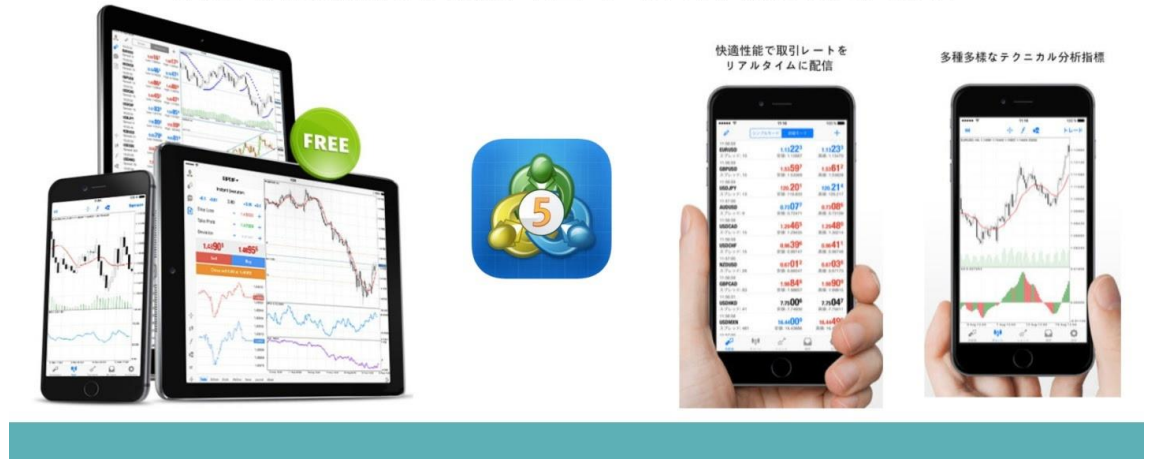

通貨ペア

| <b>37</b> 和<br>今後も | <b>重類の</b><br>新たな話 | )通貨<br>題性のあ | ペアな     | が実現<br><sup>ペアを上場</sup> | <b>見</b><br>易してい | く予定     |         |         |           |         |         |
|--------------------|--------------------|-------------|---------|-------------------------|------------------|---------|---------|---------|-----------|---------|---------|
| BS                 | 09                 | + ()        | 00      | 38                      | 28               | 3       |         |         | 03        | 03      | + 🕄     |
| BTC/USD            | LTC/USD            | ETH/USD     | BCH/USD | XRP/USD                 | DSH/USD          | XRP/ETH | DSH/ETH | XMR/ETH | BCH/XRP   | LTC/XRP | ETH/XRP |
| <b>@</b> §         | ₿₽                 | + 😰         | 39      | 00                      | 88               | 03      |         | 09      |           | 80      | 0       |
| XMR/USD            | BTC/JPY            | ETH/JPY     | XRP/JPY | LTC/JPY                 | BCH/JPY          | DSH/XRP | XMR/XRP | BCH/DSH | DSH/XMR   | BCH/XMR | LTC/XMR |
|                    | 99                 | <b>(2B)</b> | + B     | BB                      | <b>3</b> B       |         |         |         |           |         |         |
| XMR/JPY            | DSH/JPY            | LTC/BTC     | ETH/BTC | BCH/BTC                 | XRP/BTC          | ۰ 🔂     |         |         | 11/16/201 |         |         |
| ÐB                 | B                  | +0          | 00      | 00                      | •                | ETH/XMR |         |         | -         |         |         |
| DSH/BTC            | XMR/BTC            | ETH/LTC     | BCH/LTC | DSH/LTC                 | BCH/ETH          |         |         | 6-14    |           |         | 0       |

Download Hatio Meta Trader S

## 口座開設はここをクリックしてください お得にトレードできるようになっています

# 入金仮想通貨

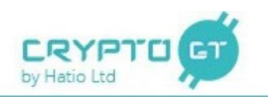

以下のコインを入金し、その後証拠金として使用する事が可能なためガチホトレーダーも 例えばXRPを増やす為にCrypto GTにXRPを送金しトレードする事でXRPを増やす事が出来ます。

- ・Bitcoin(ビットコイン)
- ・Bitcoin Cash(ビットコインキャッシュ)
- ・Ethereum(イーサリアム)
- ・Dash(ダッシュ)
- ・Litecoin(ライトコイン)
- ・Monero(モネロ)
- ・Ripple(リップル)

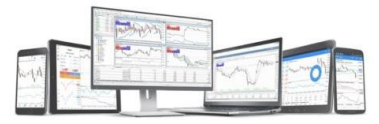

Download Hatio Meta Trader 5

CryptoGTウェブサイトコンテンツ

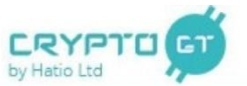

### Meta Trader 5 の使い方

https://cryptogt.com/jp/cryptogt-mt5-platform/howtousemt5

#### MetaTrader5 使い方(iOS)

- MetaTrader5 iOSアプリのダウンロード方法
  MetaTrader5 iOSアプリのログイン方法
  MetaTrader5 iOSアプリでワンクリック取引をする
  MetaTrader5 iOSアプリでチャートを表示する

- MetaTrade5 IOSアプリでチャートを載示する
  MetaTrade5 IOSアプリでインジケーターを表示する
  MetaTrade5 IOSアプリで満定ペアを追加・削除する
  MetaTrade5 IOSアプリで建立方法
  MetaTrade5 IOSアプリでポジションを決済する

MetaTrader5 使い方(webプラットフォーム)

- MetaTrader5ウェブブラットフォームへのログイン方法

- MetaTradeSウェブブラットフォームへのログイン別選 MetaTradeSウェブブラットフォームでの注ジラコン決済力法
  MetaTradeSウェブブラットフォームでのポジション決済力法
  MetaTradeSウェブブラットフォームで3貫化プを追加する
  MetaTradeSウェブブラットフォームで60チャー発売方法
  MetaTradeSウェブブラットフォームで60インジケーター表示方法

#### MetaTrader5 使い方(Windows)

Meta Trader 5のダウンロード手環
 Meta Trader 5へのログイン

CryptoGTウェブサイト内には今までの仮想通貨取引所を 圧倒的に凌駕するサポートコンテンツを揃えております。

コンテンツ作成の際は是非、当社ウェブサイトのコンテン ツをご覧ください。

MT5のダウンロードから、注文方法まで全てをここにまとめ ております。

## <u>口座開設はここをクリックしてください</u> お得にトレードできるようになっています

#### CRYPTO BitMEXとの比較 by Hatio Ltd BitMEX CryptoGT定性情報 最大レバレッジ 200 100 200分の1の証拠金で取引が可能です。 手数料 0.70% 0.15% 手数料はBitMEXの方が安くCryptoGTはスプレッド方式になっています。アルトコインのスプレッドは1% 通貨ペア CryptoGTは圧倒的な通貨ペアを揃えています。今後も新しい通貨ペアを増やしていく予定です 37種類 8種類 入金 BTC·アルト BTC BTCだけでなくメジャーアルトを使い入金が可能になっています。 証拠金アルト х BTCだけでなくメジャーアルトを証拠金として使う事が可能。実際にXRPの入金が大半を締めています。 Ο モバイルアプリ アプリ ウェブ版 MT5のプラットフォームを使っている為、iPhone、androidでの取引がアプリでサクサク出来ます。 2段階認証 0 0 2段階認証にも対応しています。 送金手数料 マイナー マイナー+手数料 取引所としての送金手数料は無料となっており、マイナー手数料のみで送金が可能です。 追証 無し 無し 追証はありません。 ロスカット 100% 50% ロスカットは証拠金維持率が100%下回った場合にロスカットされます。 0 Ο セキュリティ 堅牢なセキュリティ体制をとっていますhttps://cryptogt.com/jp/faqs/faq-other CryptoGTはチャットは30秒以内、メールは3:00-24:00まで1時間以内に日本語で丁寧に対応する事を徹底しており、 日々お客様からお褒めのお言葉を頂いております。 日本語サポート 0 0 ワンクリック注文 0 × MQ社のMT5を取引プラットフォームとして採用する事で、ワンクリック注文も可能です

## 口座開設は30秒で完了します 手順は下記の通りです。

|   | アカウントを開設する                                                              |
|---|-------------------------------------------------------------------------|
|   | *名 1                                                                    |
|   | •娃 2                                                                    |
|   | *<br>=<br>-<br>-<br>-<br>-<br>-<br>-<br>-<br>-<br>-<br>-<br>-<br>-<br>- |
|   | ta a a a a a a a a a a a a a a a a a a                                  |
|   | Email は空白ではいけません。<br>* 最低6文字で、記号1字、大文字1字,小文字1字に設                        |
|   |                                                                         |
| 6 | Password (基金日 Clath) ません。                                               |
|   | 7 続ける                                                                   |

口座開設はここをクリックしてください お得にトレードできるようになっています

1名前入力

2 苗字入力

3国を選ぶ

4メールアドレス入力

5 新しいパスワードを入力

最低6文字で記号が1つ

大文字が1つ

小文字が1つ以上です

6同意しますにチェックを入れる